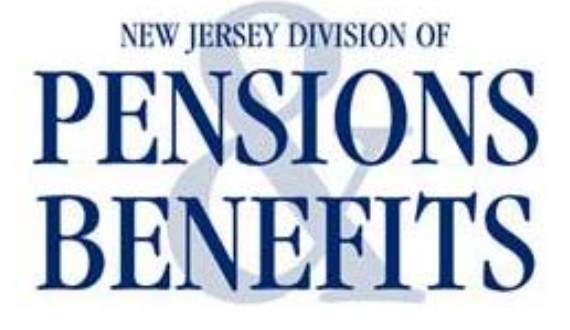

# **DataMotion User's Guide**

December 2014

FA-0968-1214

# **AN OVERVIEW**

DataMotion is a file transmission platform that allows for the secure transmission of data files.

DataMotion will be replacing the Secure File Transfer (SFT) platform currently used to exchange salary data with the Division of Pensions and Benefits. Specifically the salary files being moved to DataMotion are:

- Report of Contributions (ROC)
- Report of Salary Changes (ROSC)
- Report of Salary Changes Error Report

Effective January 1, 2015, all employers will need to use DataMotion to exchange salary data with the Division of Pensions and Benefits. <u>Please note</u>, any salary files exchanged with Pensions prior to 1/1/2015 will continue to use the SFT platform. The current SFT platform will not be operational after 12/31/2014.

In order to be able to use DataMotion, **all** current users of SFT will automatically be registered for DataMotion. Each person will receive an email with instructions to login to DataMotion and set up their password in advance of 12/31/2014.

An important difference about using DataMotion as compared to using the SFT is that you will no longer access myNewJersey portal to send or receive pensionable salary data files. Staff members responsible for the administration of pension benefits for employees will log into a new Web site address to access DataMotion: <u>https://ssl.datamotion.com/</u>

# Need Help?

If you need additional technical support, contact DataMotion at 1-800-672-7233 and select option 2.

For specific questions regarding the reporting of pension contributions, please call the Office of Client Services at (609) 292-7524 or visit our Web site at <u>www.nj.gov/treasury/pensions</u>

# Frequently Asked Questions – FAQ

# (1) What do I do when I receive my initial email notification from DataMotion?

You will receive an email notification from DataMotion that will allow you to login and change your password upon initial setup. If you can't locate your email notification, you can reset your password by entering your email address and clicking the password reset tab below your login prompt. You will receive an email that will ask you to change your password and allow you to log into DataMotion.

## Here is a screen shot of what you will see:

| 🗠 ق 🖓 🛃 🗠                                                                                                    | 🍫   ╤ 🛛 D                                                                                                    | ataMotion Se                                                                                                    | cureMail Account R                                                                                                    | egistrat                                                  | ion Notificati                                     | on - Message (H                                                            | TML) 🗖              | • **      |
|----------------------------------------------------------------------------------------------------|----------------------------------------------------------------------------------------------------|----------------------------------------------------------------------------------------------------|----------------------------------------------------------------------------------------------------|-----------------------------------------------------------|----------------------------------------------------|----------------------------------------------------------------------------|---------------------|-----------|
| File Messag                                                                                                    | je                                                                                                    |                                                                                                    |                                                                                                    |                                                           |                                                    |                                                                            |                     | ۵ 🕜       |
| ि Ignore X<br>S Junk ≠ Delete                                                                                                  | Reply Reply<br>All                                                                                                    | Forward 🏹 🗸                                                                                                    | Nove to: ?<br>(a) To Manager<br>(c) Team E-mail                                                                                                    | 4 4                                                       | Move                                               | <ul> <li>Mark Unread</li> <li>Categorize ▼</li> <li>Follow Up ▼</li> </ul> | a<br>→<br>Translate | Zoom      |
| Delete                                                                                                    | Respo                                                                                                    | ond                                                                                                    | Quick Steps                                                                                                    | E.                                                        | Move                                               | Tags 🗔                                                                     | Editing             | Zoom      |
| From: sft-ac<br>To: zmoor<br>Cc:<br>Subject: Data                                                                              | dmin@oit.state.nj.u<br>re@galacticseats.co<br>Motion SecureMai                                                                                            | s<br>om<br>I Account Regi                                                                                                 | stration Notification                                                                                                    |                                                           |                                                    | Se                                                                         | nt: Tue 4/19/201    | 1 3:10 PM |
| DataMotior                                                                                                    | n SecureMa                                                                                                    | il Accou                                                                                                    | nt Registratio                                                                                                    | n No                                                      | tification                                         |                                                                            |                     | 123       |
| Your system a<br>https://ssl.dat<br>To access you<br>1. Click o<br>2. Create<br>3. Acces<br>If you need he<br>Copyright © 1990 | administrator has<br>amotion.com/r.a<br>ur account, simp<br>on the above lin<br>e a password an<br>as your account<br>elp, please send<br>6-2011 DataMoti | s created a s<br>aspx?b=8&e<br>bly follow the<br>k.<br>id verify it to<br>to send and<br>an e-mail to<br>ion, Inc., All F | ecure e-mail accour<br>= <u>zmoore%40galacti</u><br>se steps:<br>protect your accou<br>receive secure e-ma<br><u>support@datamoti</u><br>sights Reserved. | nt for y<br><u>cseats</u><br>nt.<br>ail.<br><u>oncorp</u> | ou at:<br><u>%2Ecom&amp;p=</u> !<br>. <u>com</u> . | <u>95T5</u>                                                                |                     |           |
|                                                                                                    |                                                                                                    |                                                                                                    |                                                                                                    |                                                           |                                                    |                                                                            |                     |           |

# (2) Logging into DataMotion for the first time?

Open your Internet Explorer browser (or preferred browser) and enter the following URL: <u>https://ssl.datamotion.com/</u> Then enter your email address as your login ID and enter your password to gain access to DataMotion.

| Contraction com/                                                      |                                           |
|-----------------------------------------------------------------------|-------------------------------------------|
| File Edit View Favorites Tools Help                                   |                                           |
| 🖌 Favorites 🛛 😭                                                       |                                           |
| Login                                                                 | 🏠 🔻 🔂 👻 🖃 🌧 💌 Page 👻 Safety 💌 Tools 💌 🔞 👻 |
| <b>Data</b> Motion.                                                   | ^<br>                                     |
| Home                                                                  | Help                                      |
| Login                                                                 | o send and track your messages            |
| Secure Member Login                                                   |                                           |
| UserID or Email Address:                                              | Configure my language settings.           |
| Password:                                                             | nter                                      |
| Remember UserID                                                       |                                           |
| Not sure what your password is?<br>Click HERE to reset your password. |                                           |
| Security Status: Login is secured by an encrypted link                | (SSL) to our server.                      |
| Powered by DataMotion                                                 | Copyright                                 |
|                                                                       |                                           |

# (3) What should I do to access your file in your inbox?

View your files by clicking on the blue INBOX tab in the subject line, found in the middle of your screen. The tab will open into a file attachment that you can click on to either download the file or view the file.

| Datamotion SecureMail Inbox - Windows Internet Explorer         Image: SecureMail Inbox - Windows Internet Explorer         Image: SecureMail Inbox - Windows | 🔒 🗟 🐓 🗙 🎖 Google                                                                                         | م<br>م      |
|----------------------------------------------------------------------------------------------------|----------------------------------------------------------------------------------------------------|-------------|
| File Edit View Favorites Tools Help                                                                                                    |                                                                                                    |             |
| 🚖 Favorites 🛛 🖕                                                                                                    |                                                                                                    |             |
| DataMotion SecureMail Inbox                                                                                                    | 🟠 🔻 🖾 👻 🚍 🖶 👻 Page 👻 Safety 🕶                                                                            | Tools 🕶 🔞 🕶 |
| THE OFFICIAL WEB SITE FOR<br>THE STATE OF NEW JERSEY                                                                                                    | Secure Mes                                                                                               | saging (    |
| Inbox                                                                                                    |                                                                                                    |             |
|                                                                                                    | Search in Subject                                                                                        | t 🕶 Go      |
|                                                                                                    | Advanced Search                                                                                          |             |
| Delete Put in Folder •                                                                                                    | View Folder Inbox    Page Size                                                                           | 10 -        |
| 🔟 ID Date From Subject                                                                                                    |                                                                                                    | Size        |
| NEW 21735341 8/8/2014 sft-admin@oit.state.nj.us PROJECTIONS                                                                                                    |                                                                                                    | 2 Kb        |
| 21615657 7/29/2014 sft-admin@oit.state.nj.us PENSIONS REPORT                                                                                                    |                                                                                                    | 2 Kb        |
| Delete Put in Folder                                                                                                    |                                                                                                    |             |
| Powered by DataMotion                                                                                                    | c                                                                                                    | opyright    |
| File viewing in the Inbox Tab<br>To access your file, please click on the Projections or P<br>you will see an attcharment that you can click on and c<br>The file can be viewed by clicking onto it and viewing<br>Desktop.                                                                                                    | ensions Report Tab. Afterwards,<br>lownload and save to your desktop.<br>it with notepad on your Windows |             |

# (4) What should I do if I wish to upload a file to the State of New Jersey?

Log into DataMotion as previously stated and then click the UPLOAD WORKFLOW tab where you will see your workflow in the WORKFLOWS dropdown tab. You will select the workflow that you wish to upload your file to and then browse for your input file. After you select your input file, click the OPEN tab to open your file. Click on the "SEND SECURE" tab on the left, above the workflow name, and the file will be sent to the State of New Jersey. You will be notified by email that the files have been delivered.

| 🏉 https://ssl.datamotion.com/uploadworkflow.aspx - Windows Internet Explorer                                                                                                    |                                         |
|----------------------------------------------------------------------------------------------------|-----------------------------------------|
| 🚱 🕘 🔹 🗰 https://ssl datamotion.com/uploadworkflow.aspx                                                                                                    | - 🔒 🖻 😽 🗙 🖓 Google 🛛 🔎 -                |
| File Edit View Favorites Tools Help                                                                                                    |                                         |
| 👷 Favorites 👍                                                                                                    |                                         |
| https://ssl.datamotion.com/uploadworkflow.aspx                                                                                                    | 🛐 👻 🖾 👻 🖃 🖶 Vage 👻 Safety 👻 Tools 👻 🔞 👻 |
| THE OFFICIAL WEB SITE FOR<br>THE STATE OF NEW JERSEY                                                                                                    | Secure Messaging Center                 |
| Upload Workflow Member Center Inbox Track Workflows Logout                                                                                                    | Help                                    |
| Upload Workflow                                                                                                    |                                         |
| Send Secure Z Close Workflows: Your Workkow Name Browse                                                                                                    |                                         |
| Powered by DataMotion                                                                                                    | Copyright                               |
| Fie Upload Workflow Tab<br>In order to upload your fie to the State of New Jersey, you must hit the Upload Workflow tab<br>on the right of your screen after logging into Datamotion. Once you hit the tab, you will see<br>your workflow name and a browse button to browse for your file and then<br>once found, hit the Send Secure tab, which will upload your file to the Soli). You will receive a<br>thank you from Datamotion and an email notification stating that the Upload was successful. |                                         |
| (                                                                                                    | B.                                      |

#### Here is a screen shot of the first email:

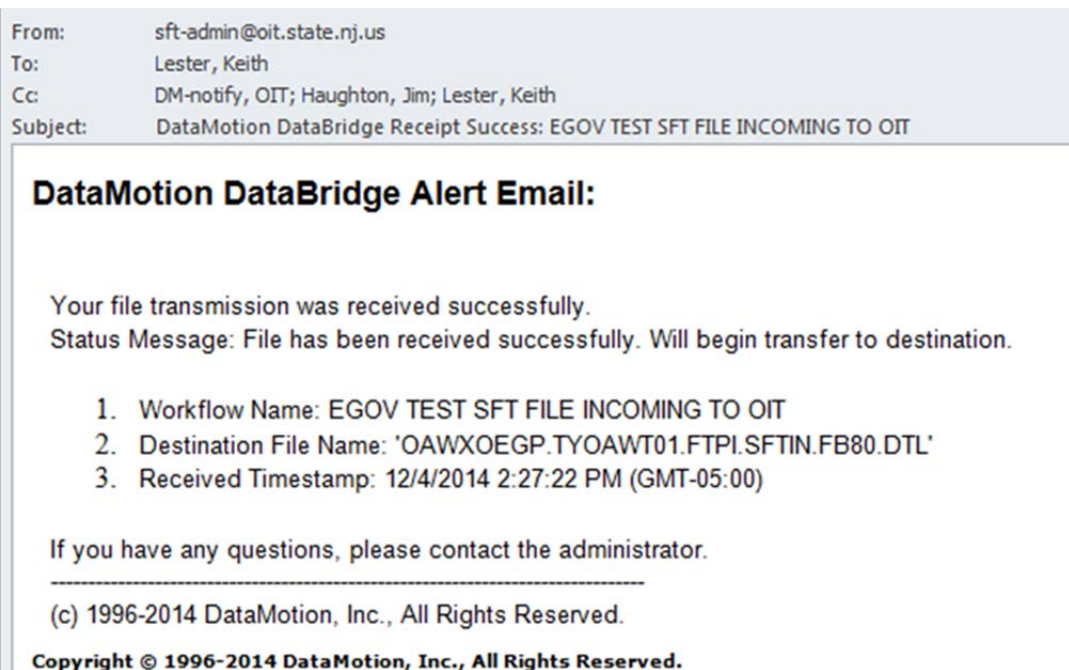

#### Here is a screen shot of the second email:

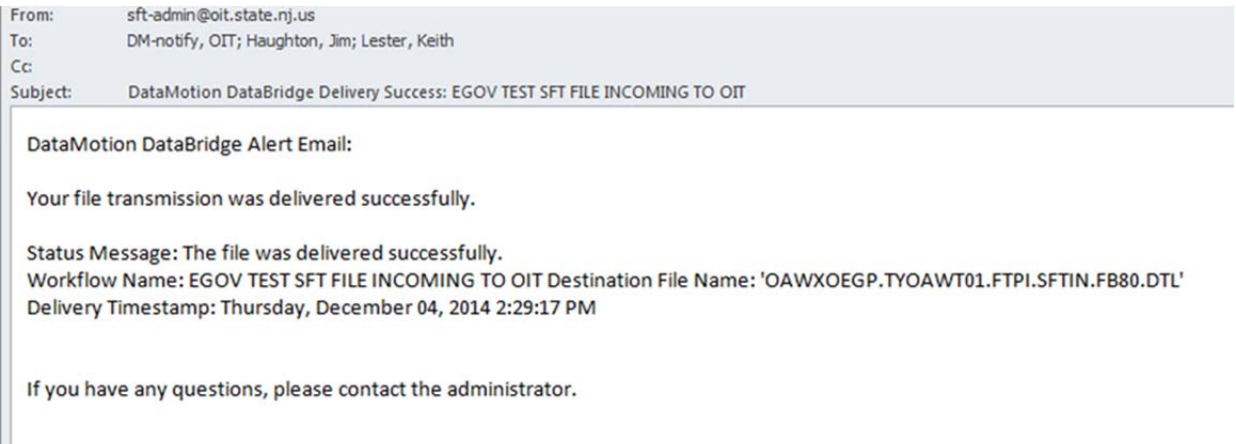

## (5) What should I do if I forget my password?

After clicking on the tab to reset your password, you will see the page below. Please enter your login ID as your designated email address into the Email Address prompt and then press enter.

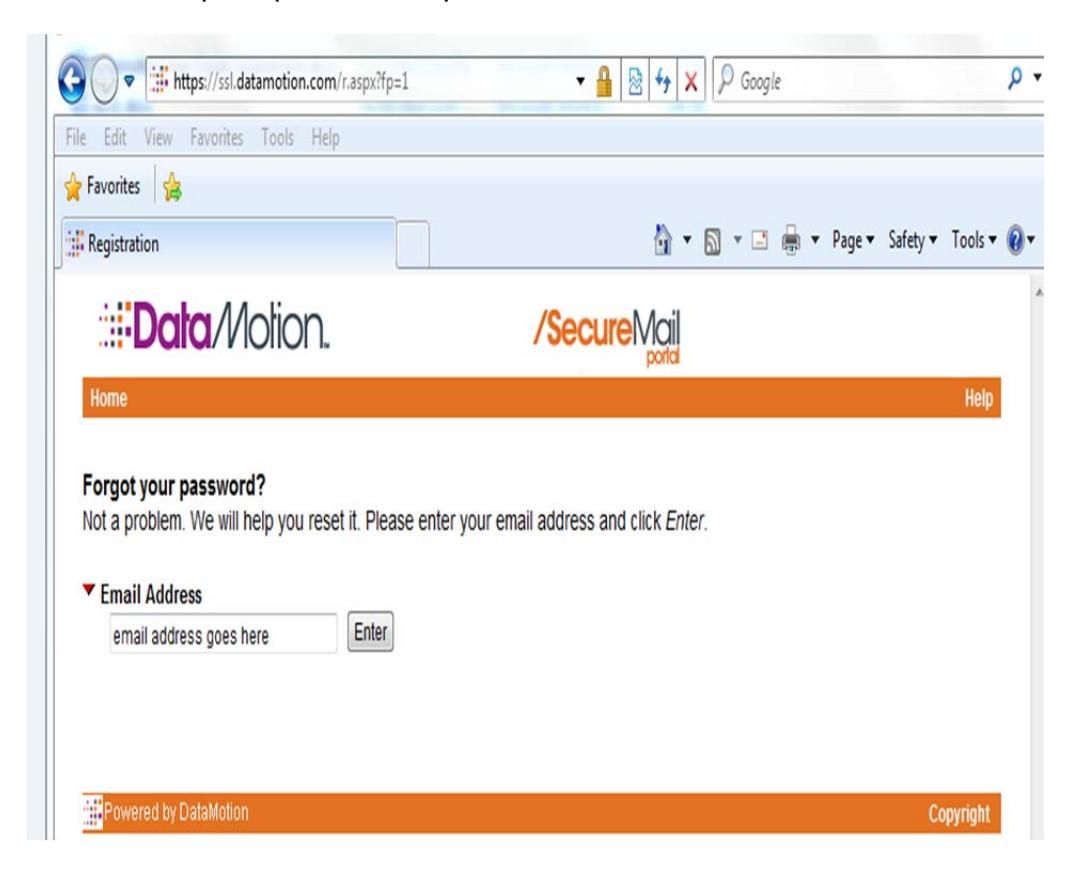

After a short duration, you will receive an email notification from DataMotion requesting that you change your password. Please click on the link within the email and put in your new password. You will then be able to log into DataMotion. Any issues with password authentication, please call DataMotion support at 1-800-672-7233 and select option 2.

## (6) What should I do when I receive notification of my file being delivered?

You will receive <u>two</u> email notifications from DataMotion stating that a file has been delivered to your inbox, one indicating that the process is complete and a second indicating that the file has been delivered successfully. The <u>second</u> notification will provide a link:

<u>https://ssl.datamotion.com/l.aspx?cb=SONJ&l=en-us</u> This link will allow you to login and view or download your file. You should open the email and click on the link to log into DataMotion to view the file in your inbox.

You should download your file as soon as possible after receiving your email notification since the file will be available for 14 days only.

Emails are sent from sft-admin@oit.state.nj.us.

You are not able to reply to the emails.

Here is a screen shot of the first email:

#### DataMotion DataBridge Delivery Success: EGOV TEST SFT FILE OUTGOING FROM OIT

#### sft-admin@oit.state.nj.us

 You forwarded this message on 12/9/2014 11:39 AM. Extra line breaks in this message were removed.

#### Sent: Tue 12/9/2014 11:38 AM

To: DM-notify, OIT; Haughton, Jim; Lester, Keith

#### DataMotion DataBridge Alert Email:

Your file transmission was delivered successfully.

Status Message: The file was delivered successfully.

Workflow Name: EGOV TEST SFT FILE OUTGOING FROM OIT Destination File Name: OAWXOEGP.TYOAWT01.FTPO.SFTOUT.FB80.DTL Delivery Timestamp: Tuesday, December 09, 2014 11:38:26 AM

Here is a screen shot of the second email:

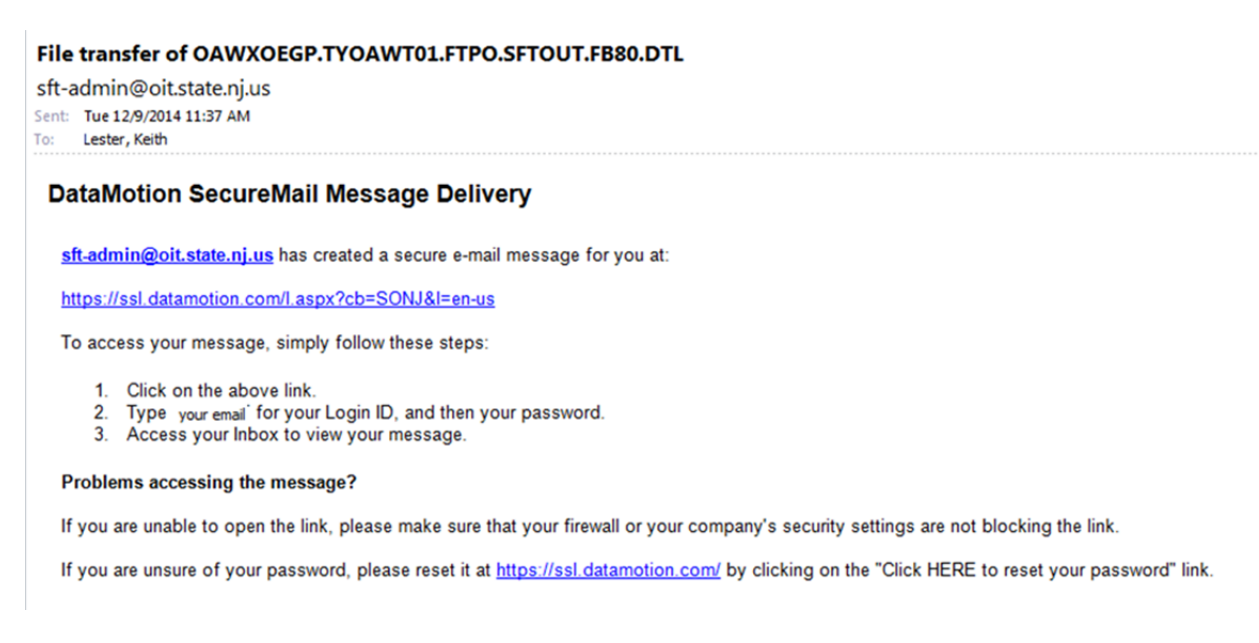

Note: If you only receive one e-mail, there has been an error and you will need to contact DataMotion support at 1-800-672-7233 and select option 2.

# (7) What should I do if I want to see the status of previously sent files?

View your files by clicking on the blue Track Workflows tab in the subject line, found in the middle of your screen. The tab will list the files that were sent and the delivery status. The status, either delivered or en route, will be in the right-hand column.

| 0  | https://ssl.datar | notion.com/tracksentfiles.aspx - Windows Internet | Explorer                           |                   |            | ×  |
|----|-------------------|---------------------------------------------------|------------------------------------|-------------------|------------|----|
| 3  |                   | https://ssl.datamotion.com/tracksentfiles.aspx    | 🕶 🔒 😒 🍫 🗙 🔎 Google                 |                   | ٩          | •  |
| Fi | le Edit View      | Favorites Tools Help                              |                                    |                   |            |    |
| \$ | Favorites         | \$                                                |                                    |                   |            |    |
| 1  | https://ssl.data  | amotion.com/tracksentfiles.aspx                   | 🕅 • 🕅 • 🖃 🚔 •                      | Page - Safety - T | ools 👻 🔞 🗸 | >> |
| J  |                   |                                                   |                                    |                   | •          |    |
|    | and the           |                                                   |                                    |                   |            |    |
|    |                   | THE OFFICIAL WEB SITE FOR                         |                                    | Secure M          | lessagi    | n  |
|    |                   | THE STATE OF NEW JERS                             | EY                                 |                   |            |    |
|    | Upload Work       | flow Member Center Inbox Track Workflo            | ws Logout                          |                   | Help       |    |
|    |                   |                                                   |                                    | Page Size         | 10 -       |    |
|    | ID                | Date                                              | Workflow Name                      | Status            | Size       |    |
|    | 22980028          | 12/4/2014 2:27:22 PM (GMT-05:00)                  | EGOV TEST SFT FILE INCOMING TO OIT | Delivered         | 640 b      |    |
|    | 22973445          | 12/4/2014 9:25:57 AM (GMT-05:00)                  | EGOV TEST SFT FILE INCOMING TO OIT | Delivered         | 640 b      |    |
|    | 22943531          | 12/2/2014 12:43:52 PM (GMT-05:00)                 | EGOV TEST SFT FILE INCOMING TO OIT | Delivered         | 1.6 Mb     |    |
|    | 22781618          | 11/17/2014 2:56:07 PM (GMT-05:00)                 | EGOV TEST SFT FILE INCOMING TO OIT | Delivered         | 640 b      |    |
|    |                   |                                                   |                                    |                   |            |    |
|    | Powered by        | y DataMotion                                      |                                    | Co                | opyright   |    |
|    |                   |                                                   |                                    |                   |            |    |
|    |                   |                                                   |                                    |                   |            |    |
|    |                   |                                                   |                                    |                   |            |    |
|    |                   |                                                   |                                    |                   |            |    |
|    |                   |                                                   |                                    |                   |            |    |
|    |                   |                                                   |                                    |                   |            |    |
|    |                   |                                                   |                                    |                   |            |    |
|    |                   |                                                   |                                    |                   |            |    |
|    |                   |                                                   |                                    |                   |            |    |
|    |                   |                                                   |                                    |                   |            |    |
|    |                   |                                                   |                                    |                   |            |    |
|    |                   |                                                   |                                    |                   |            |    |
|    |                   |                                                   |                                    |                   |            |    |
|    |                   |                                                   |                                    |                   |            |    |
|    |                   |                                                   |                                    |                   |            |    |
|    |                   |                                                   |                                    |                   |            | -  |